## アドバンスラボ インボイス制度 適格請求書について

アドバンスラボでの請求書においてインボイス制度対応の適格請求書を発行する場合、インボイス制度では1つの適格請求書につき1回の端数処理となっておりますので、医院詳細画面で消費税率は請求時にご入力いただくことになります。

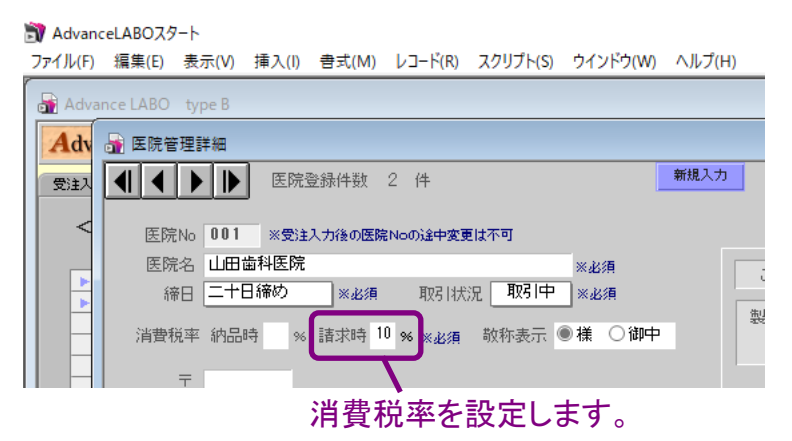

次に初期設定の画面右下の納品請求書住所欄設定の下段の枠内に登録番号を入力してください。

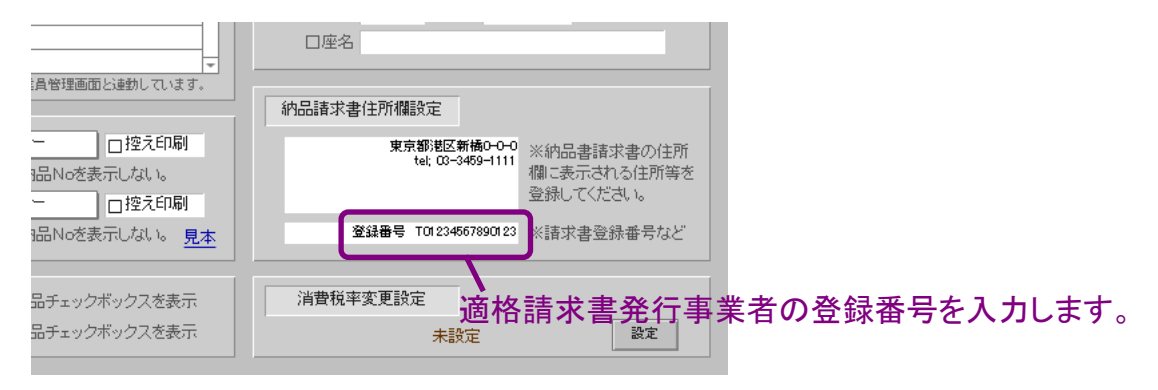

請求書に税抜、消費税率、税込金額を表示したい場合は請求書データを作成した後に作成した 請求書の中のいずれかの請求書印刷画面を開き、画面右上の確認画面ボタンを押して請求書 データ確認画面を開き、税率税抜税込表示にチェックを入れると請求書の上段に税抜、消費税 率、税込金額が表示されます。一度チェックを入れると全ての請求書で反映されます。

| Adva   | anceLABOスタート ①確認画面ボタンを押す。                                                                                                    |
|--------|----------------------------------------------------------------------------------------------------|
| ファイル(F | F) 編集(E) 表示(V) 挿入(I) 書式(M) レコード(R) スクリプト(S) ウインドウ(W) ヘルプ(H)                                                                                                    |
| Adv    | vance LABO type B                                                                                                    |
| Ad     |                                                                                                    |
| 受注2    |                                                                                                    |
| 月別調    | ■ 請求書データ確認画面 ■ ■ ■ ■ ■ ■ ■ ■ ■ ■ ■ ■ ■ ■ ■ ■ ■ ■ ■                                                                                                    |
|        | 請求書No 00001 □印刷済み                                                                                                    |
|        |                                                                                                    |
|        |                                                                                                    |
|        | 2022 年 9 月分請求額 年 92,000 105163 ※ (47) 久山 切捨て 値引き処理実行 値引きキャンセル                                                                                                    |
|        | 税抜:175,300 (消費税率10%)税込:192,830 105/さ表示                                                                                                    |
|        | 前回請求額         前回入金額         調整額         領越金額         (技工)         (材料)         消費税         今回納品額           141,000         34,300         17,530         192,830         雨計算(下段の計算金額をコピー) |
|        | 請求時消費税率 10 % 図税率税抜税込表示 (保険) (自要) 141,000 (納品時値引) ※上段白枠内」は請求書印刷時                                                                                                    |
| -      | 141,000 34,300 17,530 192,830 に印刷はれる金額です。                                                                                                    |
| -      | 現日常納品画面計算金額 切捨て (保険) (自身) 141,000 (納品時価引) ト段は学現在の党主人力の 日本 (保険) (自身) 141,000 (納品時価引) トロングログログラング (保険) (141,000 (納品時価引))                                                                    |
| -      | 3件 納品No 指示書No 納品日 患者名 按工 材料 消費税 納品合計 米諸求書デー少な作成(後、受)主                                                                                                    |
|        | ▶ 000001 2022 09/12 田中×× 90,000 34,300 124,300 ↑ データの数量金額等を変更                                                                                                    |
|        |                                                                                                    |

②税率税抜税込表示にチェックを入れる。(消費税率の設定が請求時の場合のみ有効)

|                                          | <u> </u>    |       | 税率、金              | 額が表示さ            | れます。        | 請す       | ₹日 2022         | 年9月20日     |
|------------------------------------------|-------------|-------|-------------------|------------------|-------------|----------|-----------------|------------|
| 山田歯科医                                    | に 様         |       |                   | <u>۱</u>         |             |          | ファ              | マインテック     |
|                                          |             |       |                   | \                |             | 3        | 東京都港区<br>tol:03 | ≤新橋0-0-0   |
| 4                                        | 回御請求額       | ¥1    | 92,830            | _                |             | 登録番      | 号 T0123         | 4567890123 |
| 20                                       | )22年 9月分技工作 | 代金を御請 | 求申し上げます.          | 税抜:175,300       | 0 (消費税率10%) | 税込:192,8 | 30              |            |
| 前回御請求額                                   | 前回御入金額      | 調整額   | 繰越額               | (技工)             | (材料)        | 消費税      | <u></u>         | 納品額        |
|                                          |             |       |                   | 141,000          | 34,300      | 17,530   | 19              | 2,830      |
|                                          |             |       |                   |                  | 技工内訳(保険)    |          | (自費)            | 141,000    |
|                                          | 音           | 阝位    |                   | 納品技工製品名          | 区分          | 単価       | 林士              | 金額         |
| 納品No 患者名                                 |             |       |                   | به م د سب ه ا    | 白           | 15,000   | 6               | 90,000     |
| 納品No 患者名<br>000001<br>田中××様              | 3 2 1       | 123   | ―― メタルホン          | ンドーンルベーク         |             |          |                 |            |
| 納品No 患者名<br>000001<br>田中××様<br>2022/9/12 | 3 2 1       |       | ーー メダルホン<br>プレシャン | ンドークルベーク<br>ス金属A | 材           | 3,500    | 9.8             | 34,300     |

登録番号が住所欄の下に表示されます。

※上記の設定はアドバンスラボver3.5b8cでのご説明となります。上記の設定項目が無い場合は アドバンスラボのホームページで最新のバージョンにバージョンアップを行ってください。

## <医院詳細画面の消費税率を納品時から請求時に切り替える場合>

既にお取引き中の歯科医院様で消費税率を納品時から請求時に切り替えたい場合は請求時としての請求書のデータを作成する前に医院詳細画面で消費税率を納品時の枠内を空欄にして、請求時の枠内に消費税率を入力してください。もし医院詳細画面で消費税率を納品時にしたまま請求書データを作成してしまった場合は、各医院の請求書印刷画面を開いて、上部の「この請求書を削除」ボタンを押して、請求書データを削除してから医院詳細画面で請求時に消費税率を入力してから請求書データを作成してください。

|          | 削除                                                   | ボタンを押して一旦削除してくだ                          | さい。                     |
|----------|------------------------------------------------------|------------------------------------------|-------------------------|
| 🗊 Advand | eLABOスタート                                            | 1                                        |                         |
| ファイル(F)  | 編集(E) 表示(V) 挿入(I) 書式(M) レコード(R) スクリプト(S)             | ウインドウ(W) ヘルプH)                           |                         |
| Adva     | nce LABO type B                                      |                                          |                         |
| Adv      | DOG LARO MENII 日前納息條種                                | 数 7   今日は 2022年0日7日(5k)                  |                         |
| 受注入      | 🗃 請求書                                                |                                          |                         |
| 月別請      | 請求書印刷画面                                              | この諸求書を削除 印刷画面                            | 確認画面(値引) × 間じる ^        |
|          | 請求書No 00002 □印刷済み                                    |                                          | 現在の諸求書用紙設定<br>A4カラー(明細) |
|          | 001 山田歯科医院                                           | 請求日 2022/9/20 二十日締め                      |                         |
|          | _2022_年_9_月分請求額 ¥192,830                             | 支払予定日 禄日範囲を変更 >><br>値引き額<br>※- (マイナス)で記入 | 区分表示:<br>回納品Noを表示しない    |
| -        | 前回請求額前回入金額調整額 繰越金額                                   | (技工) (材料) 消費税 今回納品額                      | □ 保険自費の計を非表示            |
| -        |                                                      | 141,000 34,300 17,530 192,830            | この請求書を印刷                |
| -        | 前回請求額~繰越金額を消去 (保険)                                   | (自要) 141,000 (納品時値引)                     | プレビュー表示                 |
| -        | 3件 納品No 指示書No 納品日 患者名                                | 技工 材料 消費税 納品合計                           | <預り金属明細書印刷>             |
| -        | ▶ 000001 2022/09/12 田中××<br>■ 000000 2022/09/15 ホエ×× | 90,000 34,300 12,430 10 136,730 *        | A4947 B5947             |
| -        | P 000002 2022/09/10 A P X X                          | 1,200 10 13,200                          |                         |

各歯科医院様で消費税率を納品時から請求時に切り替えた際に請求時に消費税率を入力して 請求書データを作成した場合には受注入力の納品額の合計値に消費税率を掛けて消費税額が 表示されます。受注画面で消費税額が表示されていても請求時の消費税額に受注入力画面の 納品時の消費税額が加算されて表示されることはありません。

請求時に消費税率を設定した請求書で受注入力画面の消費税率、消費税額を消したい場合は 以下の操作で表示している請求書明細の受注入力画面の消費税額を消すことができます。

①「確認画面」ボタンを押します。

| E Advan |                                                                                                    |
|---------|----------------------------------------------------------------------------------------------------|
| ファイル(F) | 編集(E) 表示(V) 挿入(I) 書式(M) レコード(R) スクリプト(S) ウインドウ(W) ヘルプ(H)                                                                       |
| 🛃 Adva  | ance LABO type B                                                                                                    |
| Adv     | 2000 LARO MENII 5术编品被理 2000 LARO MENII 5术编品被理 2000 LARO MENII 5术编品被理 2000 LARO MENII 5术编品被理 2000 LARO MENII 5术编品被理             |
| 受注入     |                                                                                                    |
| 月別請     | 請求書データ確認画面<br>③空欄処理ボタンを押します。                                                                                                   |
|         | ③ 1 MAC 1 T T T T T T T T T T T T T T T T T T                                                                                  |
|         | 001 山田歯科医院 ニオ日締め (値) き室 3% ○技工 ○保険 ○自費 ○総額                                                                                     |
|         | 2022 年 9 月分請求額     ¥192,830     メッセージ <b>匹理実行</b> (値引きキャンセル)                                                                   |
|         | 税抜:175,300 (消費税率10%)税込:192,830 消費税を請求時に算定とするため、表示されている請求書の受注入力画面の                                                              |
| -       | 前回請求額前回入金額調整額 繰離れ品時の消費税率を全て空欄処理します。よろしければ「空欄処理」ホタンを押してください。 (下段の計算金額をコピー)                                                      |
| -       | 請求時消費税率 10 % 図税率税抜税込表示 (係 空欄処理 キャンセル 段白枠内は請求書印刷時                                                                               |
| -       |                                                                                                    |
| -       | 現日常納品画面計算金額 切捨て (保険) (自要) 141,000 (納品時値引) ド頃は今現在の受注入700 計算金額を表示しています。                                                          |
|         | 3件 納品No 指示書No 納品日 患者名 技工 材料 消费税 納品合計 ※請求書データを作成後、受注                                                                            |
| -       | ▶ 000001 2022/09/12 田中×× 90,000 34,300 2,430 10 136,730 二<br>▶ 000002 2022/09/15 木下×× 12,000 1,200 10 13,200 1 1+4.0. 「+10.0.」 |
|         | ▶ 000003 2022/09/19 加藤×× 39,000 3,900 10 42,900                                                                                |
| -       | 金額が上段の白枠内にコピー     オカで最新のけ能にかります。                                                                                               |

②請求書データ確認画面で「消費税」の文字をクリックします。※文字をクリックしても処理が出来ない場合は最新のバージョンへアップしてください。

🗊 AdvanceLABOスタート

ファイル(F) 編集(E) 表示(V) 挿入(I) 書式(M) レコード(R) スクリプト(S) ウインドウ(W) ヘルプ(H)

| 。<br>計<br>請 | <sub>i求書</sub><br>i求書デー                                        | 夕確認                             | 画面                                                               |                                             |                                                           |                    |                                         | 印刷画面                                                                                     | i 確認画面(値引) × 開に                                                                                                    |
|-------------|----------------------------------------------------------------|---------------------------------|------------------------------------------------------------------|---------------------------------------------|-----------------------------------------------------------|--------------------|-----------------------------------------|------------------------------------------------------------------------------------------|----------------------------------------------------------------------------------------------------|
| 諸<br>(      | 求書No 000 <br>001 山田歯科国<br>2022 年 9<br>税抜:175.3                 | 03 □1<br>医院<br>〕月分請:<br>:00(消費利 | 印刷済み<br><sub>求額</sub> ¥ 192,<br>税率10%)税込:1                       | 支:<br>830  (<br>92,830  值相                  | 諸求日 2022/<br>払予定日<br>値引き額<br>引き表示                         | ′9/20 ニ<br>※- (マイナ | 十日締め<br>スで記入                            | 値引き率<br>値引き額<br>切捨て                                                                      | % ○技工 ○保険 ○自費 ○総額<br>値引き処理実行 値引きキャンセル                                                                                                    |
|             | 前回請求額                                                          | 前回入到                            | 金額 調整額                                                           | 繰越金額                                        | (技工)<br>141,000                                           | (村料)<br>34,300     | 消費税<br>17,530                           | 今回納品額<br>192,830                                                                         | 再計算(下段の計算金額をコピー)                                                                                                    |
| 請<br>31     | 求時消費税率<br>現日常納品画<br>件 納品No<br>▶ 000001<br>▶ 000002<br>▶ 000003 | 10 % 🛛<br>同計算金額<br>指示書No        | 税率税抜税込表示<br>切捨て<br>納品日<br>2022/09/12<br>2022/09/15<br>2022/09/15 | (保険)<br>(保険)<br>患者名<br>田中××<br>木下××<br>加藤×× | (自想<br>141,000<br>(自想<br>技工<br>90,000<br>12,000<br>39,000 |                    | (第內品時值的<br>17,530<br>(第內品時值的<br>(第內品時值的 | 1)<br>192,830<br>192,830<br>192,830<br>192,830<br>124,300<br>124,300<br>12,000<br>39,000 | ※上段白枠内は請求書印刷時<br>に印刷される金額です。<br>下段は今現在の受注入力の<br>計算金額を表示しています。 ※請求書データを作成後、受注<br>データの数量金額等を変更<br>した場合、「計算金額をごピ<br>ー」ボタンを押すと下段の計算<br>金額が上段の白枠内にコピー |

③受注入力画面の消費税額が削除されます。

受注入力画面で納品時に設定した消費税額を足した金額と、請求時に設定して納品額を合計した金額に消費税率を掛けた消費税額は端数処理の関係で同じ金額にはならない場合があります。アドバンスラボでは納品時、請求時のどちらかを選択して算出する設計となっていますが、請求書データ作成時に医院詳細で請求時に設定している場合は受注入力画面の消費税額には関係なく強制的に請求時の設定で金額が算出されます。